This document will walk you through setting up and scanning your AWS environments in JASP. If you have any issues, please email us at <a href="mailto:support@jemurai.com">support@jemurai.com</a>. We will respond as soon as possible.

- 1. Create your account at <u>https://app.jasp.cloud/#/signup/</u>
- 2. Once completed, you should land here:

| 🕅 JASP          |              | THE ONE THING     | ENVIRONMENTS | REPORTING     | NEWS     | 8   |
|-----------------|--------------|-------------------|--------------|---------------|----------|-----|
| ENVIRONMENTS    |              |                   |              |               |          |     |
| ADMIN           | ENVIRONMENTS |                   |              |               |          |     |
| Add Environment | STATUS NAME↑ | LAST SCAN         |              |               | FINDINGS |     |
|                 |              | No data available |              |               |          |     |
|                 |              |                   | Rows pe      | er page: 10 🔻 | -        | < > |
|                 |              |                   |              |               |          |     |
|                 |              |                   |              |               |          |     |
|                 |              |                   |              |               |          |     |

3. Click the "+" next to "Add Environment" then select "AWS"

| 🦁 J/       | ASP                   |              | THE ONE THING     | ENVIRONMENTS | REPORTING    | NEWS     | 8   |
|------------|-----------------------|--------------|-------------------|--------------|--------------|----------|-----|
| ENVI       | RONMENTS              |              |                   |              |              |          |     |
| AD         | MIN                   | ENVIRONMENTS |                   |              |              |          |     |
| $\bigcirc$ | Add Environment       | STATUS NAME↑ | LAST SCAN         |              |              | FINDINGS |     |
|            | AWS                   |              | No data available |              |              |          |     |
| Δ          | Azure                 |              |                   | Rows pe      | r page: 10 🔻 | -        | < > |
| 0          | Google Cloud Platform |              |                   |              |              |          |     |
| 0          | Github                |              |                   |              |              |          |     |
| ₽          | On Premises           |              |                   |              |              |          |     |
| _          |                       |              |                   |              |              |          |     |
|            |                       |              |                   |              |              |          |     |

4. Enter the name your environment then click "add"

| 💱 JASP          |                                                  | THE ONE THING     | ENVIRONMENTS | REPORTING    | NEWS     | 0   |
|-----------------|--------------------------------------------------|-------------------|--------------|--------------|----------|-----|
| ENVIRONMENTS    |                                                  |                   |              |              |          |     |
| ADMIN           | ENVIRONMENTS                                     |                   |              |              |          |     |
| Add Environment | STATUS NAME↑                                     | LAST SCAN         |              |              | FINDINGS |     |
|                 |                                                  | No data available |              |              |          |     |
|                 | New AWS Environment                              | ×                 | Rows pe      | r page: 10 👻 |          | < > |
|                 | Name                                             |                   |              |              |          |     |
|                 | Choose a unique name that is convenient for you. | ADD CANCEL        |              |              |          |     |

5. Click on the name of your new environment

| 💱 JASP          |               | THE ONE THING | ENVIRONMENTS   | REPORTING | NEWS     | θ   |
|-----------------|---------------|---------------|----------------|-----------|----------|-----|
| ENVIRONMENTS    |               |               |                |           |          |     |
| ADMIN           | ENVIRONMENTS  |               |                |           |          |     |
| Add Environment | STATUS NAME 1 | LAST SC       | AN             |           | FINDINGS |     |
|                 | 1 Production  |               |                | 0 open    |          |     |
|                 |               |               | Rows per page: | 10 💌      | 1-1 of 1 | < > |
|                 |               |               |                |           |          |     |
|                 |               |               |                |           |          |     |

6. Select "Configure Env Access"

| 🔯 JASP                    |                                | THE ONE THING | ENVIRONMENTS | REPORTING                    | NEWS           | 8  |
|---------------------------|--------------------------------|---------------|--------------|------------------------------|----------------|----|
| ENVIRONMENTS / PRODUCTION |                                |               |              |                              |                |    |
| SCAN HISTORY              | FINDINGS SUMMARY (LATEST SCAN) |               |              | () ENVIRONME                 | NT STATUS      |    |
| SCAN NOW                  | 0 open findings                | BEGIN REMEDI  |              | nvironment acce<br>onfigured | ess is not yet |    |
|                           | Findings by type               |               | $\leq$       | CONFIGU                      | JRE ENV ACCESS |    |
|                           | NAME T COUNT                   |               |              | ENVIRONMENT                  | DETAILS        |    |
|                           | No data available              |               | F            | ame<br>roduction             |                |    |
|                           | Rows per page: 10              | • - <         | > T          | er<br>ier 1                  |                | •  |
|                           |                                |               | C            | escription                   |                |    |
|                           |                                |               |              |                              |                | lı |
|                           |                                |               | 1            | EDI                          | T DETAILS      |    |

- 7. Choose how to give JASP read-only access by:
  - a. Setting up a <u>read-only user</u> for JASP and filling in the key/secret
  - b. Setting up an <u>STS role</u> for JASP then filling in the ARN

| 💱 JASP                    |         | THE ONE THING                                                                                                    | ENVIRG |   |                          |                | Θ |
|---------------------------|---------|----------------------------------------------------------------------------------------------------|--------|---|--------------------------|----------------|---|
| ENVIRONMENTS / PRODUCTION |         | AWS Configuration ×                                                                                                    |        |   |                          |                |   |
| SCAN HISTORY              | FINDIN  | Allow JASP read-only access to your AWS environment in one of two ways:                                                                   |        |   |                          | NT STATUS      |   |
| SCAN NOW                  | 0 oper  | Option 1: Set up a read-only user for JASP and fill in the key/secre<br>here. <u>Click here</u> for detailed instructions.                | on     | E | invironment acce         | ess is not yet |   |
|                           | Finding | AWS Access Key                                                                                                    |        |   | CONFIGL                  | JRE ENV ACCESS |   |
|                           | NAN     | AWS Secret                                                                                                    |        |   | ENVIRONMENT              | DETAILS        |   |
|                           |         | Option 2: Set up an STS role for JASP then fill in the ARN below.<br>Click here for detailed instructions on setting up an STS role. You' | π      | F | lame<br>Production       |                |   |
|                           |         | need the account id and external id listed below to finish the setup.                                                                     | >      | T | <sup>ier</sup><br>'ier 1 |                | - |
|                           |         | JASP Account Id<br>394669115745                                                                                                    |        |   |                          |                |   |
|                           |         | Environment External Id<br>64b9fdf9-cb3a-4d37-b01c-e09e57e83410                                                                           |        |   |                          |                |   |
|                           |         | AWS Role ARN                                                                                                    |        |   | EDI                      | T DETAILS      |   |
|                           |         |                                                                                                    | _      |   |                          |                |   |

8. Once done, make sure you have a green check mark next to "environment status", then select "**scan now**" (If you do not have green check mark, make sure you setup read-only access and entered your information correctly. If correctly done and you're still not seeing a green checkmark, email us at <a href="mailto:support@jemurai.com">support@jemurai.com</a> ).

| 🦁 JASP                    |                         | THE ONE THING     | ENVIRONMENTS | REPORTING | NEWS                        | Θ                 |    |
|---------------------------|-------------------------|-------------------|--------------|-----------|-----------------------------|-------------------|----|
| ENVIRONMENTS / PRODUCTION |                         |                   |              |           |                             |                   |    |
| SCAN HISTORY              | FINDINGS SUMMARY (LATES | r scan)           |              |           | 🥑 environme                 | NT STATUS         |    |
| SCAN NOW                  | 0 open findings         |                   | BEGIN REMEDI | ATION     | nvironment acce<br>RECONFIG | ess is configured |    |
|                           | Findings by type        |                   |              |           | ENVIRONMENT                 | DETAILS           | _  |
|                           | NAME 🛧                  | COUNT             |              | N         | ame                         |                   |    |
|                           |                         | P                 | Production   |           |                             |                   |    |
|                           |                         | Rows per page: 10 | <b>-</b> <   | > 7       | er<br>ier 1                 |                   | •  |
|                           |                         |                   |              |           | escription                  |                   |    |
|                           |                         |                   |              |           |                             |                   | t. |
|                           |                         |                   |              |           | EDI                         | T DETAILS         |    |

9. It should show that a scan has **started**, and a list of findings should appear within 30 minutes.

| 🕅 JASP                    | ENVIRONMENTS                                                                             | REPORTING | NEWS                             | 8                      |            |    |  |
|---------------------------|------------------------------------------------------------------------------------------|-----------|----------------------------------|------------------------|------------|----|--|
| ENVIRONMENTS / PRODUCTION |                                                                                          |           | -                                | _                      |            |    |  |
| SCAN HISTORY              | FINDINGS SUMMARY (LATEST SCAN)                                                           |           |                                  | S ENVIRONME            | ENT STATUS |    |  |
| ~                         | New scan requested.<br>This may take up to an hour, depending on the size of your enviro |           | Environment access is configured |                        |            |    |  |
| 2018-09-11 1:47 PM        | If results don't appear here within 30 minutes, try refreshing the p                     | bage.     |                                  | RECONFIGURE ENV ACCESS |            |    |  |
| started                   |                                                                                          |           |                                  | ENVIRONMENT            | DETAILS    |    |  |
|                           |                                                                                          |           |                                  | Name<br>Production     |            | _  |  |
|                           |                                                                                          |           |                                  | Tier                   |            |    |  |
|                           |                                                                                          |           |                                  | Tier 1                 |            | •  |  |
|                           |                                                                                          |           |                                  | Description            |            |    |  |
|                           |                                                                                          |           |                                  |                        |            | tt |  |
|                           |                                                                                          |           |                                  | EDI                    | T DETAILS  |    |  |
|                           |                                                                                          |           |                                  |                        |            |    |  |

## How to add more environments:

1. Select "environments"

| 🕅 JASP                                   | THE ONE THING                                       | ENVIRONMENTS | REPORTING | NEWS                             | θ         |  |  |  |
|------------------------------------------|-----------------------------------------------------|--------------|-----------|----------------------------------|-----------|--|--|--|
| ENVIRONMENTS / PRODUCTION                |                                                     |              |           |                                  |           |  |  |  |
| SCAN HISTORY                             | FINDINGS SUMMARY (LATEST SCAN)                      |              |           | 📀 environme                      | NT STATUS |  |  |  |
| SCAN NOW                                 | 290 open findings BEGIN REMEDIATION                 |              |           | Environment access is configured |           |  |  |  |
| 2018-09-11 1:47 PM<br>completed 290 OPEN | Findings by type                                    |              |           | ENVIRONMENT                      | DETAILS   |  |  |  |
|                                          | NAME T                                              | COUNT        | N         | Name                             |           |  |  |  |
|                                          | CloudTrail: Global service logging duplicated       | 1 FINDIN     | G         |                                  |           |  |  |  |
|                                          | CloudTrail: Log file validation disabled            | 1 FINDIN     | G Ti      | Tier<br>Tier 1                   |           |  |  |  |
|                                          | EC2: All ports open                                 | 19 FINDIN    | GS        |                                  |           |  |  |  |
|                                          | EC2: Non-empty rulesets for default security groups | 36 FINDIN    | GS        | - Description                    |           |  |  |  |

2. Go back to Step 3 above